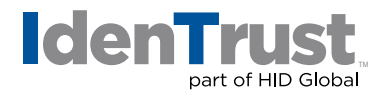

## How to add Sign and Encrypt Icons to Outlook Quick Access Toolbar

In order to sign and/or encrypt email in Outlook, you must have the Sign and Encrypt icons visible in the New E-mail menu bar. If you do not see the icons, use these instructions to add them to the menu bar.

|      | uŋ | (° +   | 4 | 🍋 📴   <del>:</del> | -  |
|------|----|--------|---|--------------------|----|
| File |    | Messag | e | Insert             | Op |

1. Start out by clicking "New E-mail".

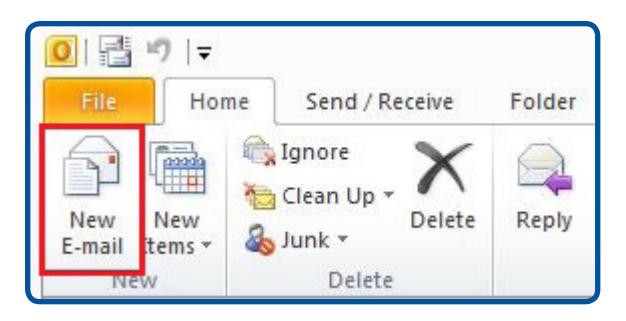

2. If the two icons are not there, click on the **Down Arrow**, and click on **"More Commands"**. This will bring up the menu where you can add more commands.

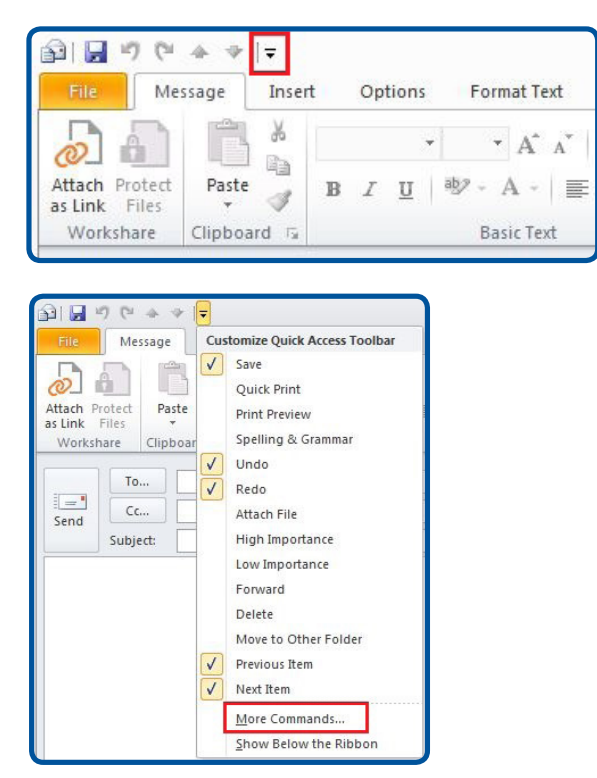

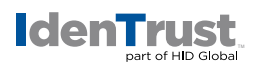

3. Select "All Commands" from the "Choose commands from" drop-down menu.

| Popular Commands            | • |
|-----------------------------|---|
| Popular Commands            |   |
| Commands Not in the Ribbon  |   |
| All Commands                |   |
| Macros                      |   |
|                             |   |
| File Tab                    |   |
|                             |   |
| Message Tab                 |   |
| Insert Tab                  |   |
| Options Tab                 |   |
| Format Text Tab             | = |
| Review Tab                  | - |
| Developer Tab               |   |
| Add-Ins Tab                 |   |
| Adobe PDF Tab               |   |
|                             |   |
| SmartArt Tools   Design Tab |   |
| SmartArt Tools   Format Tab |   |
| Chart Tools   Design Tab    |   |
| Chart Tools   Layout Tab    |   |
| Chart Tools   Format Tab    |   |
| Drawing Tools   Format Tab  |   |
| Picture Tools   Format Tab  |   |
| Table Tools   Design Tab    |   |
| Table Tools   Layout Tab    |   |
| Equation Tools   Design Tab |   |

4. Scroll down till you see "Digitally Sign Message" and select it.

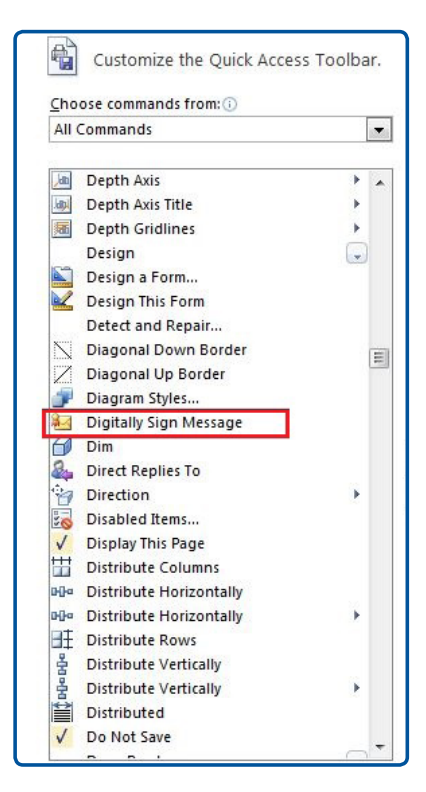

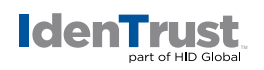

5. Click "Add".

| All Commands            |   | - |                                 |  |
|-------------------------|---|---|---------------------------------|--|
|                         |   |   | Customize Quick Access Toolbar: |  |
| Depth Axis              | • |   | Save                            |  |
| Depth Axis Title        | • |   | JUndo                           |  |
| Depth Gridlines         | • |   | C Redo                          |  |
| Design                  | - |   | Previous Item                   |  |
| Design a Form           |   |   | ✤ Next Item                     |  |
| 💪 Design This Form      |   |   | Digitally Sign Message          |  |
| Detect and Repair       |   |   |                                 |  |
| Diagonal Down Border    |   | = | 1                               |  |
| Diagonal Up Border      |   |   |                                 |  |
| Diagram Styles          |   |   |                                 |  |
| Digitally Sign Message  |   |   |                                 |  |
| Dim Dim                 |   |   |                                 |  |
| Direct Replies To       |   |   |                                 |  |
| Direction               | * |   | ove                             |  |
| Disabled Items          |   |   |                                 |  |
| Display This Page       |   |   |                                 |  |
| Distribute Columns      |   |   |                                 |  |
| Distribute Horizontally |   |   |                                 |  |
| Distribute Horizontally | * |   |                                 |  |
| Distribute Rows         |   |   |                                 |  |
| 불 Distribute Vertically |   |   |                                 |  |

6. Do the same for "Encrypt".

|        | Commande                                                                                                    |   | -   |                         |   |                                                                                         |   |
|--------|----------------------------------------------------------------------------------------------------|---|-----|-------------------------|---|-----------------------------------------------------------------------------------------|---|
| All    | commanus                                                                                                    | - | × 1 |                         |   |                                                                                         |   |
|        | Drop Cap<br>Drop Cap Options<br>Edit Compose Page<br>Edit Data<br>Edit n 2-D<br>Edit Points<br>Edit Read Page<br>Edit Shape<br>Edit Shape<br>Edit Text | * | •   |                         |   | Sare<br>Undo<br>Redo<br>Previous Item<br>Next Item<br>Digitally Sign Message<br>Encrypt |   |
| R<br>R | Edit Wrap Points<br>Editing<br>Enable Content Updates from Off<br>Encoding                                                                             | - |     | dd >><br><u>R</u> emove |   |                                                                                         |   |
|        | Encrypt                                                                                                    |   |     |                         |   |                                                                                         |   |
| æ      | English Assistance                                                                                                    |   |     |                         |   |                                                                                         |   |
| 10     | Equation Options                                                                                                    |   |     |                         |   |                                                                                         |   |
| 00     | Equation Symbols                                                                                                    | • |     |                         | 1 |                                                                                         | 1 |

7. Click **"OK"**.

| Modify          |                    |
|-----------------|--------------------|
| Customizations: | R <u>e</u> set ▼ 0 |
|                 | Import/Export 🔻 🕡  |

and both icons should now appear in the **Quick Access Toolbar** at the top of the **Compose Message** window.

| File       | File Message |       | Insert |   | Options |       | Format Text |        |    | Review |      |
|------------|--------------|-------|--------|---|---------|-------|-------------|--------|----|--------|------|
| 6          |              | *     |        |   |         |       | •           | A .    | A. | iΞ ·   | 4112 |
| Attach Pro | otect Past   | •     | в      | I | Ū       | aby . | A           | -      |    | =      | 3    |
| Workshi    | are Clipbo   | ard G |        |   |         | I     | Basi        | c Text |    |        |      |

© 2020 All rights reserved. IdenTrust and the IdenTrust logo are trademarks or registered trademarks in the US and other countries and may not be used without permission. All other trademarks, service marks, and product or service names are trademarks or registered trademarks of their respective owners.

2020-07-22-identrust-add-icons-outlook-toolbar-en